# Ohje Poken opiskelijatunnuksen käyttöönottoon

# Koulun tunnukset

Tunnukset saat oppilaitoksestasi heti opintojen alussa - pidä ne aina mukana koulussa!

Tarvitset niitä kirjautuessasi Poken koneelle, Wilmaan ja Microsoft 365 -palveluun

Koulun tunnuksien salasana suositellaan vaihtamaan omaksi. Voit vaihtaa sen omaksi koulun koneella tai Microsoft 365 -palvelussa. **Salasanaa ei saa yrittää vaihtaa Wilman kautta!** 

Salasana vaihtuu samalla kaikkiin koulun tietojärjestelmiin - pois lukien verkkooppimisympäristö Pedanet, jonne on omat tunnukset.

Salasanan vaihtaminen Poken koulun koneella:

- Kirjaudu sisään annetuilla tunnuksilla
- Paina ctrl+alt+del ja valitse vaihda salasanaa
- LAITA SALASANA YLÖS, että muistat sen myöhemmin! Pidä se aina mukana koulussa!
- Kirjaudu ulos ja kirjaudu sitten sisään opiskelijanumerollasi ja uudella salasanallasi.

Salasanan vaihtaminen onnistuu myös etänä, Microsoft 365 -palvelun kautta.

## Tunnusten käyttöönotto

- 1. Kirjaudu ensin Microsoft 365 -palveluun siirtymällä tietokoneen nettiselaimella osoitteeseen <u>www.poke.fi</u>.
- 2. Valitse oikealta ylhäältä "Pikalinkit" ja avautuvasta valikosta "Microsoft 365"
- Kirjoita kirjautumisikkunaan käyttäjätunnuksesi muodossa opiskelijanumero(at)edu.poke.fi ja salasanasi.

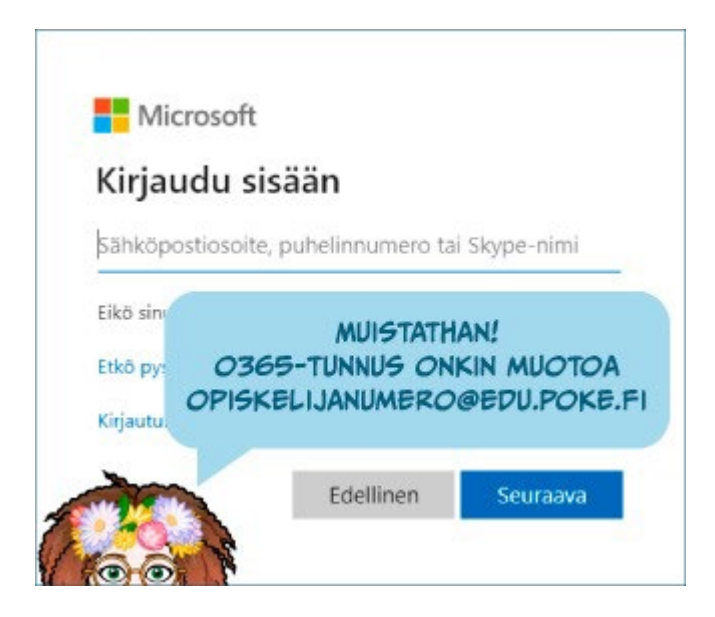

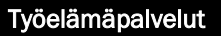

Pohjoisen Keski-Suomen ammattiopisto Työelämäpalvelut Piilolantie 17, PL 41, 44101 Äänekoski Puh. 040 7120 923, myynti@poke.fi, www.poke.fi

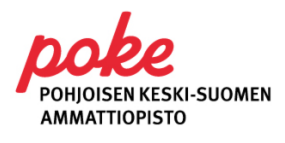

2024/3

### Ensimmäinen kirjautuminen (opiskelija)

- 1. Ensimmäisen kirjautumisen yhteydessä sinun on määriteltävä puhelinnumero vahvaa tunnistautumista varten. HUOM! Tätä ei tule ohittaa! Tämä lisää puhelinnumerosi myös Microsoft 365 –tilin salasanan palautustoimintoa varten.
- 2. Valitse ikkunasta kohta "Haluan määrittää eri menetelmän"

| Organisa       | Pidä tilisi suojattuna<br>natiosi edellyttää, että määrität seuraavat menetelmät, joiden avulla voit todistaa, kuka olet.                                                                                                    |    |
|----------------|----------------------------------------------------------------------------------------------------|----|
| Microso        | oft Authenticator<br>Aloita hankkimalla sovellus<br>Asenna puhelimeesi Microsoft Authenticator -sovellus. Lataa palvelimeta ot<br>Kun olet asentanut Microsoft Authenticator -sovelluksen laitteeseesi, valitse Seuraava.<br>Haluan käyttää eri todentajasovellusta |    |
| Haluan määritt | ää eri menetelmän                                                                                                    | ys |

- 3. Valitse "Puhelin" ja anna puhelinnumerosi sille tarkoitettuun kenttään
- 4. Katso, että valinta on kohdassa: "Lähetä minulle koodi tekstiviestinä" ja etene valitsemalla "Seuraava".
- 5. Kun saat koodin puhelimeesi, seuraa annettuja ohjeita koodin sijoittamisesta.

|                                                                                                    | Pidä tilisi suojattuna<br>Organisaatiosi edellyttää, että määrität seuraavat menetelmät, joiden avulla voit too                                                                                                    | iistaa, kuka olet. |
|----------------------------------------------------------------------------------------------------|----------------------------------------------------------------------------------------------------|--------------------|
| ar Valitse eri menetelmä ×<br>ar Mitä menetelmää haluat käyttää?<br>reli Valitse menetelmä<br>Authenticator-sovellus<br>Sähköposti<br>Puhelin | Puhelin<br>Voit todistaa, kuka olet, vastaamalla puheluun puhelimellasi tai lähettämällä koodin tekst<br>puhelimeesi.<br>Mitä puhelinnumeroa haluat käyttää?<br>Finland (+358)  Anna puhelinnumero<br>Lähetä minulle koodi tekstiviestinä<br>Soita minulle<br>Tahän saattaa liittyä viesti- ja datamaksuja. Valitsemalla Seuraava hyväksyt Palveluehdot ja<br>evästetiedot. | iviestitse         |
|                                                                                                    | Haluan määrittää eri menetelmän                                                                                                    | Ohita määritys     |

- 6. Käy tutustumassa Outlook-sähköpostissa näin se aktivoituu käyttöön
- 7. Käy tutustumassa OneDrive-tallennustilassa näin se aktivoituu käyttöön
- 8. Käy tutustumassa OneNote-muistikirjassa näin se aktivoituu käyttöön
- 9. Kun lopetat Microsoft 365-palvelun käytön, muista kirjautua lopuksi ulos.

#### Työelämäpalvelut

Pohjoisen Keski-Suomen ammattiopisto Työelämäpalvelut Piilolantie 17, PL 41, 44101 Äänekoski Puh. 040 7120 923, myynti@poke.fi, www.poke.fi

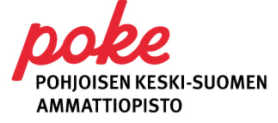

2024/3

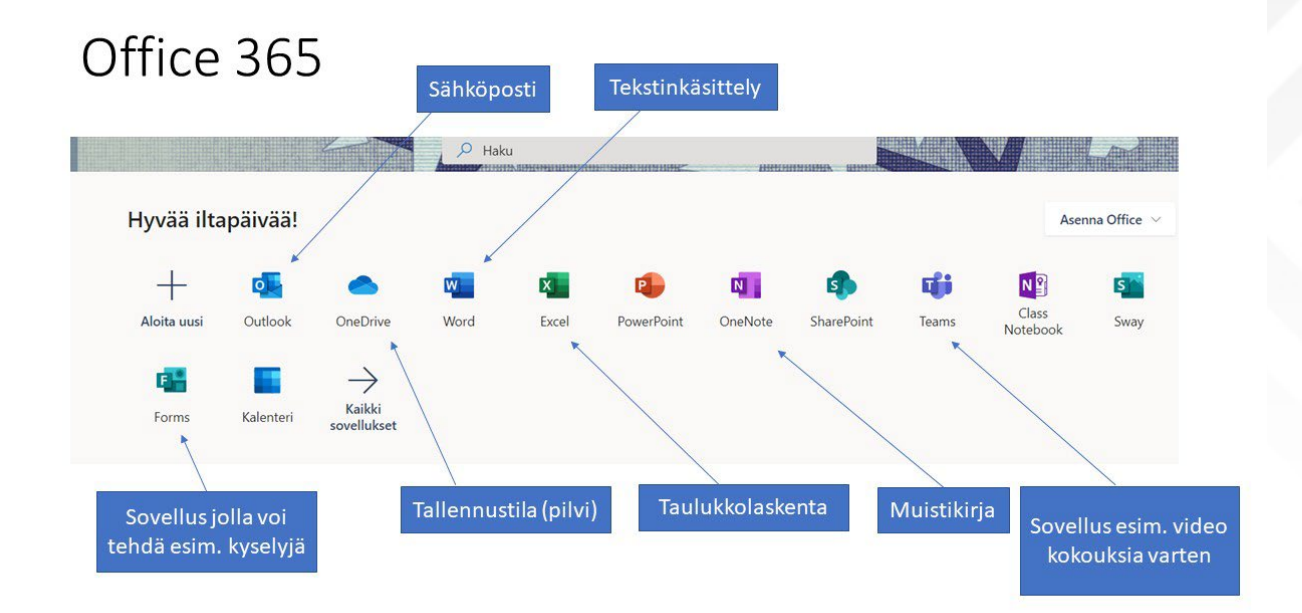

Huom! Jos hukkaat salasanan, saat sen jatkossa palautettua Microsoft 365 - palvelun kirjautumissivun toiminnon "Etkö pysty käyttämään tiliäsi?" kautta. Toiminnon käyttö edellyttää, että olet aiemmin syöttänyt puhelinnumerosi Microsoft 365 -tiliisi.

Kun olet ottanut Poken käyttäjätunnuksesi käyttöön yllä olevan ohjeen mukaan, voit edetä Wilman kirjautumiseen.

## Wilman kirjautuminen

Poken Wilma löytyy osoitteesta https://poke.inschool.fi/

Pääset sinne myös Poken nettisivujen kautta: www.poke.fi. Löydät sivun yläreunasta kohdan "Pikalinkit" josta avautuvasta valikosta löytyy "Wilma".

#### Wilmaa voi käyttää ja seurata kätevästi kännykällä

Voit asentaa halutessasi sovelluksen puhelimeesi näiden ohjeiden mukaan.

- Mene puhelimesi sovelluskauppaan (esim. Play tai App Store)
- Hae Wilma ja asenna Wilma
- Valitse Wilma, hae "Pohjoisen Keski-Suomen ammattiopisto" ja valitse se
- Lisää käyttäjätunnus ja salasana = opiskelijanumero ja salasana
- Salli Wilman lähettää ilmoitukset sinulle
- Kolme viivaa painikkeen takaa voit avata Työjärjestyksen, josta näet koulutuspäiväsi oppitunnit.

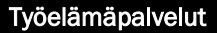

Pohjoisen Keski-Suomen ammattiopisto Työelämäpalvelut Piilolantie 17, PL 41, 44101 Äänekoski Puh. 040 7120 923, myynti@poke.fi, www.poke.fi

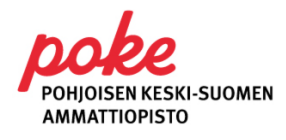